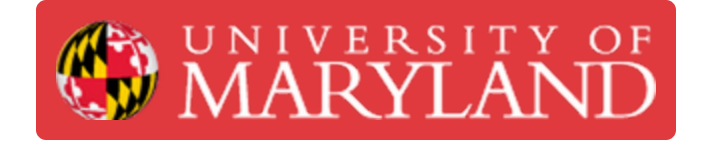

# **Epilog Laser: Cleaning The Cutting Table**

This guide will show you how to remove and clean out the cutting bed on the Epilog.

Written By: Andrew James Gregory

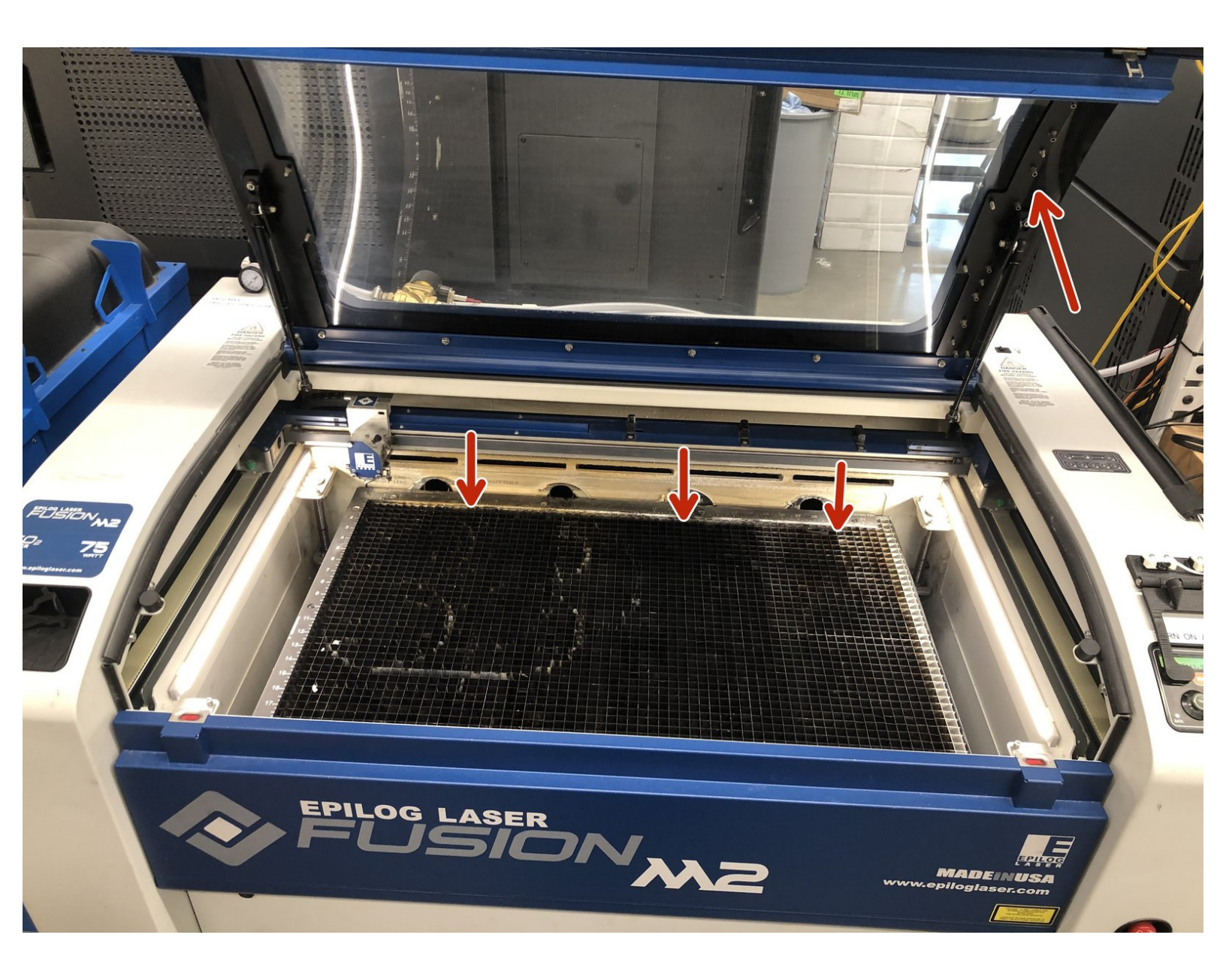

## Introduction

This guide will show you how to remove and clean out the cutting bed on the Epilog Laser Fusion M2.

Images by: ⊤W

#### Step 1 — Lower the cutting table

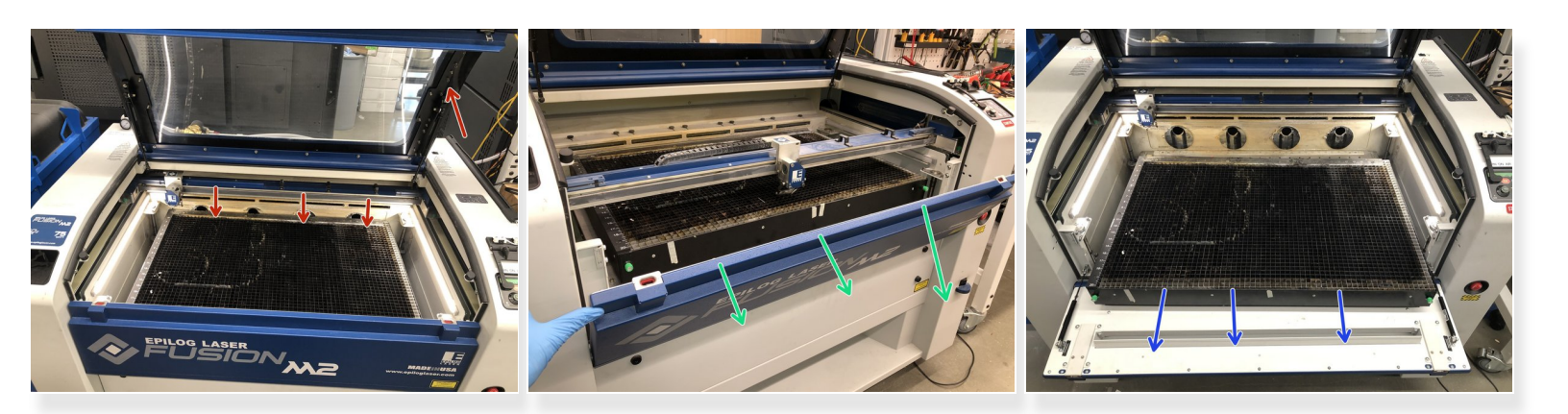

- Lower the cutting bed a few inches and open the door
- Lower the front door for access to the cutting bed
- Lift up on the cutting bed and move it out toward the front of the machine

#### Step 2 — Remove the Cutting Table

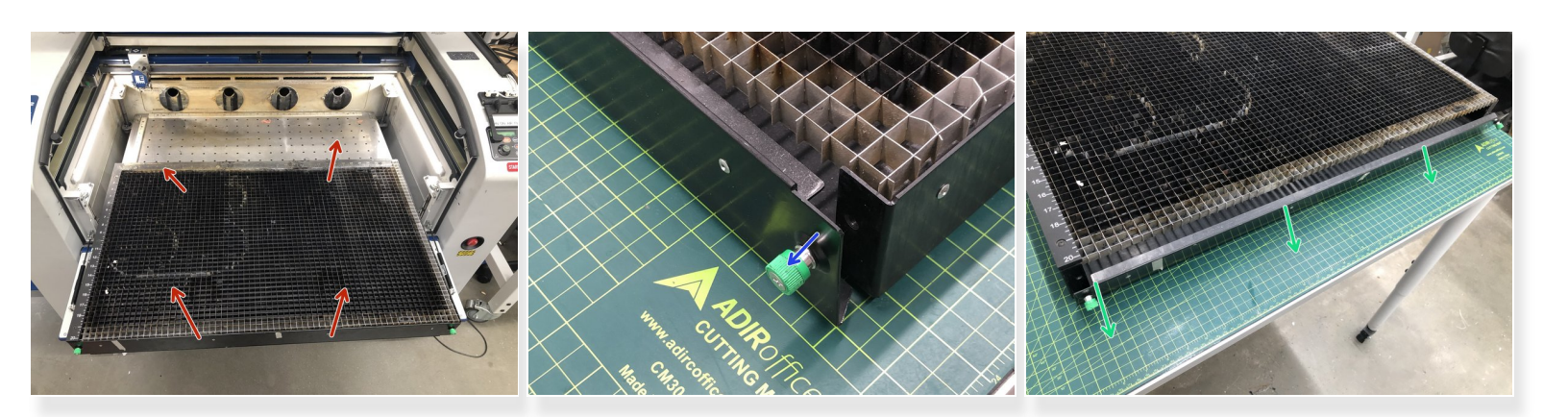

- Remove the cutting bed and place it on a table for cleaning.
- Loosen the two green thumb screws on the front of the cutting bed
  The thumb screws are captured and will not fall out .
- The cutting bed access panel should now be removable

#### Step 3 — Remove Debris

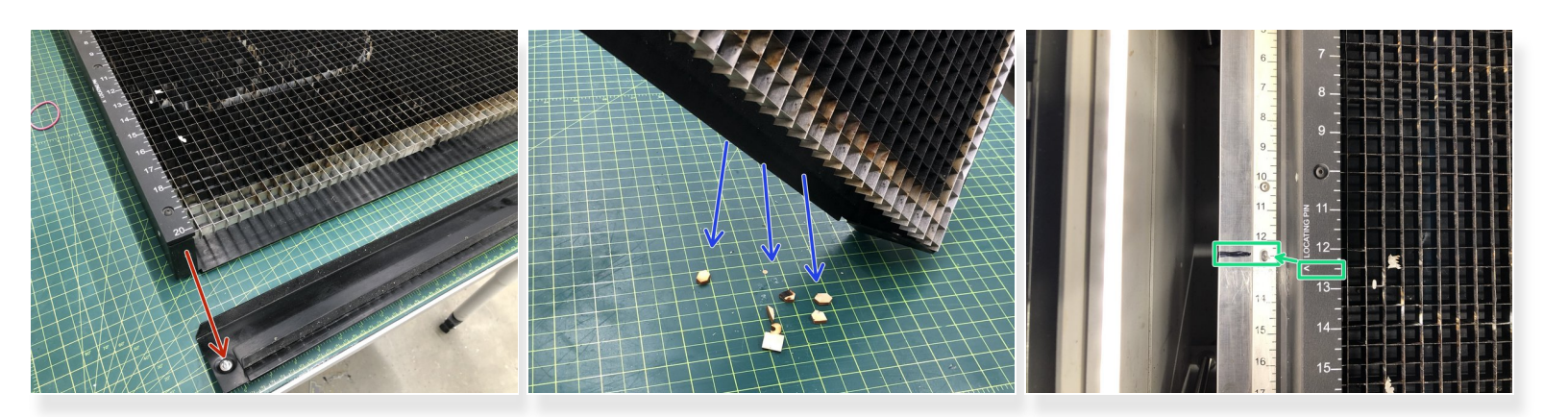

- Set the panel aside
- Tilt the cutting bed up and empty out all the cutting debris from the cutting bed
  (i) Throw away any left over debris
- Reattach the panel and finger tighten the thumb screws
- Place the cutting bed back into the Epilog
  - Make note of the location pin marks on the bed and corresponding marks on the table

### Step 4 — Replace Bed and Alignment

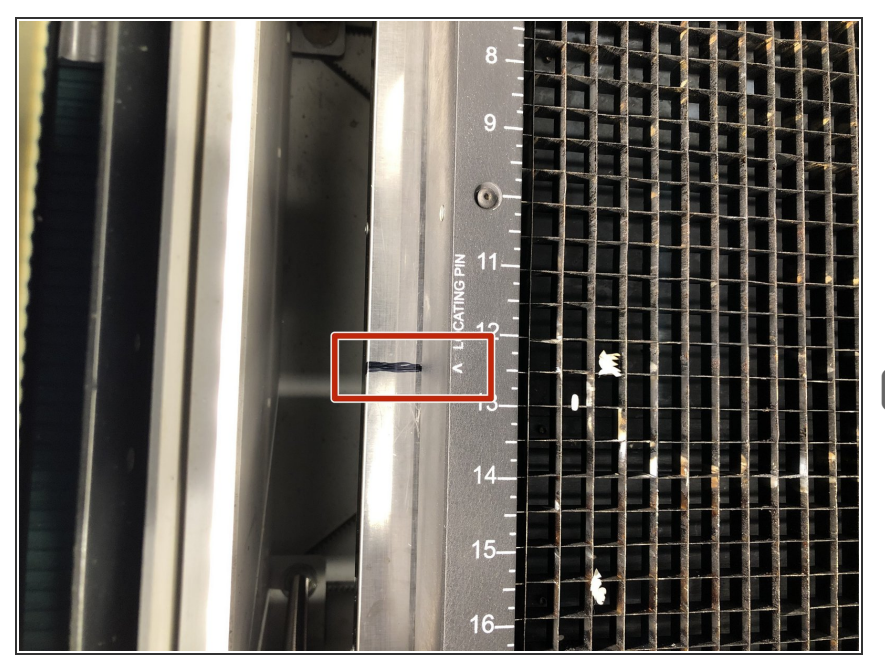

- The cutting bed should be keyed into place and aligned with the marks
  - (*i*) When in place the cutting bed should cover up the silver ruler one the fixture table
- Clean up and put away any tools you have out